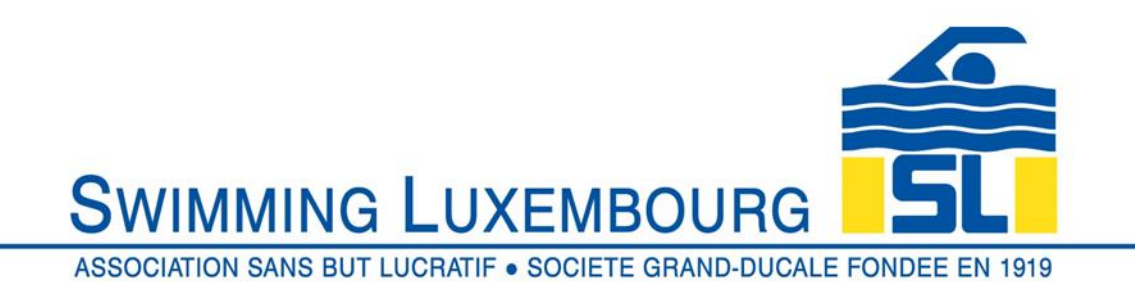

Registering on the Swimming Luxembourg MC platform

# ᡬ͡∕ GO TO

https://swimming-luxembourg.monclub.app/app

# SETP 1: Choose your group

- 1. Scroll down the page and choose a ""ENBEA1, ENBEB2, Pupilles 1, Masters..." group to register (groups 1 to 4 available).
- **2.**  $\rightarrow$  Click on "**Register**"

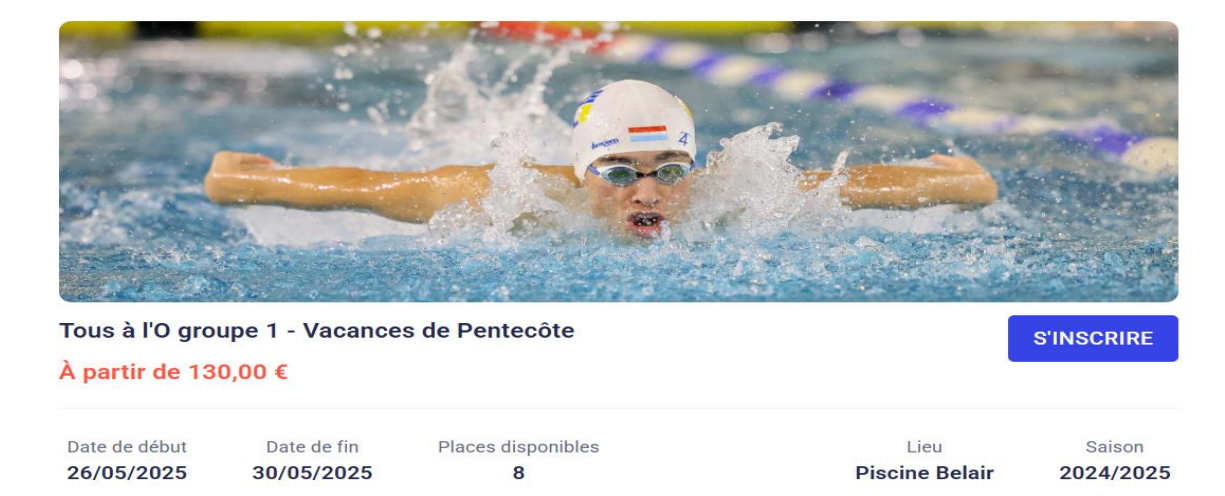

#### **STEP 2** : Confirm your group

- **1.** Consult the group details
- 2.  $\rightarrow$  Click on "**Register**" and accept the conditions

| MC                          |                                                                                          |
|-----------------------------|------------------------------------------------------------------------------------------|
| Service proposé par MonClub | Planning                                                                                 |
|                             | 15H10 Tous à l'eau 1 - Lundi - 15h10-15h55<br>15H55 14 Rue d'Ostende (Piscine Belair)    |
|                             | Mardi, 27 Mai 2025                                                                       |
|                             | 15H10 Tous à l'eau 1 - Mardi - 15h10-15h55<br>15H55 14 Rue d'Ostende (Piscine Belair)    |
|                             | Mercredi, 28 Mai 2025                                                                    |
|                             | 15H10 Tous à l'eau 1 - Mercredi - 15h10-15h55<br>15H55 14 Rue d'Ostende (Piscine Belair) |
|                             | Vendredi. 30 Mai 2025                                                                    |
|                             | 4 CRÉNEAUX SELECTIONNÉS<br>SINSCRIRE                                                     |

Acceptez les conditions

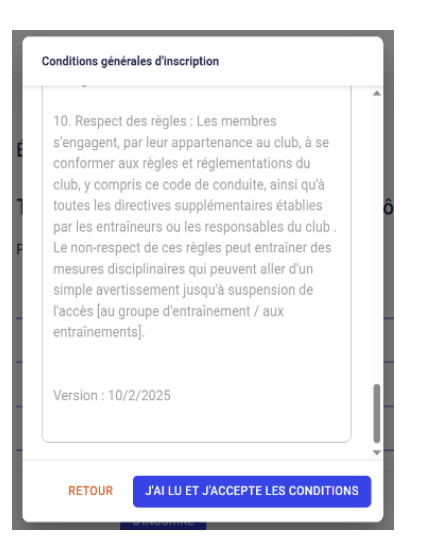

# **STEP 3** : Authentification

# 1. Click on "Create my account" and choose a secure password

| 0 | ÉTAPE 1              | Étape 3 : Auth | entification                                                                                                    |   |
|---|----------------------|----------------|----------------------------------------------------------------------------------------------------|---|
|   | Choix de la formule  | Ċ              | Pour commencer, veuillez d'abord saisir les informations du responsable<br>légal (parent, grand-parent, etc.) dans le formulaire. |   |
| 0 | ÉTAPE 2              |                |                                                                                                    |   |
|   | Détail de la formule | Pro            | nom du responsable légal*                                                                                                    |   |
| 0 | ÉTAPE 3              |                |                                                                                                    |   |
|   | Authentification     | No             | m du responsable légal *                                                                                                    |   |
|   | ÉTAPE 4              |                |                                                                                                    |   |
|   | Profil enfant        | Ge             | nre *                                                                                                    | • |
|   | ÉTAPE 5              |                |                                                                                                    |   |
|   | Responsable légal    | Da             | te de naissance du responsable légal                                                                                              |   |
|   | ÉTADE 4              |                |                                                                                                    |   |
|   |                      | RETO           | JR CRÉER MON COMPTE                                                                                                    |   |

- 2. Fill in the questionnaire or your child's details
- 3.  $\rightarrow$  For a child : Click on "Create child account"

# **STEP 4:** Adding the legal guardian (for a minor)

- **4.** Add the **legal guardian's** details (legal relationship with the child).
- **5.** Complete the required information.

#### **STEP 5** : Payment and validation

**1.** Pay to complete the registration.

| ÉTAPE 1              | Étape 5 : Paiement                                                                                                    |
|----------------------|----------------------------------------------------------------------------------------------------|
| Choix de la formule  |                                                                                                    |
| ÉTAPE 2              | Tous À L'O Groupe 1 - Vacances De Pentecôte                                                                                                    |
| Détail de la formule | Tous A L'eau 1                                                                                                    |
| ÉTAPE 3              | Inscrit : Lucas LEBLANC né(e) le 01/01/2020                                                                                                    |
| Profil enfant        | A second second s |
| ÉTAPE 4              | Creneaux :<br>Tous à l'eau 1 - lundi - 15h10-15h55<br>Tous à l'eau 1 - mardi - 15h10-15h55                                                                                                    |
| Responsable légal    | Voir plus                                                                                                    |
| Ó ÉTAPE 5            | MONTANT DE LA FORMULE: 130,00 €                                                                                                    |

# Registration via mobile application

MonClub Registration Guide

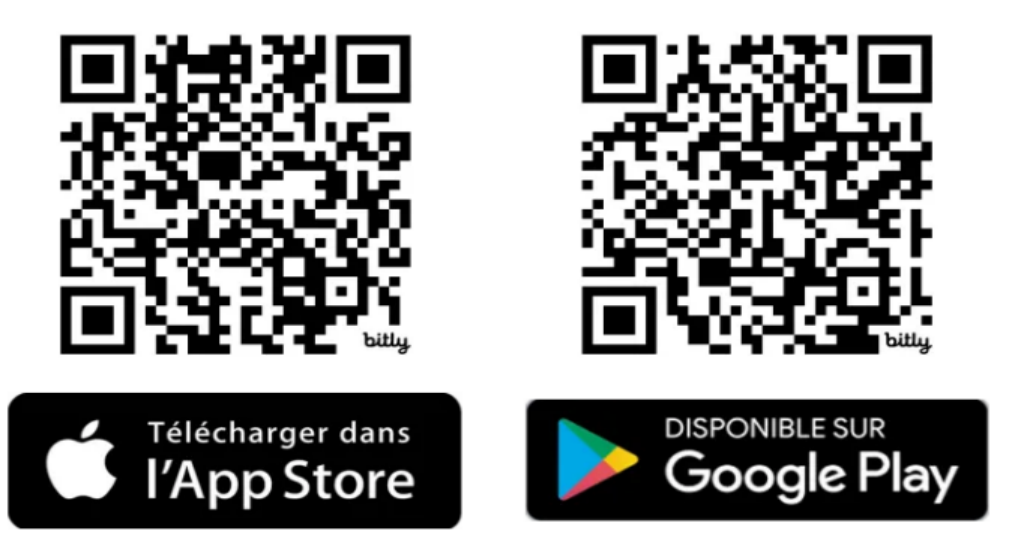

- Step 1: Download the MonClub application
- 1. Log in or create a family account if you are new using the club code.

# SL1919

2. Select the Swimming activity

#### Step 2: Adding a swimmer

- **1.** From the **HOME** tab, click on your name.
- 2. Add a new swimmer (adult or child).
- **3.** Select the appropriate group.
- 4. Pay online by credit card or other method.

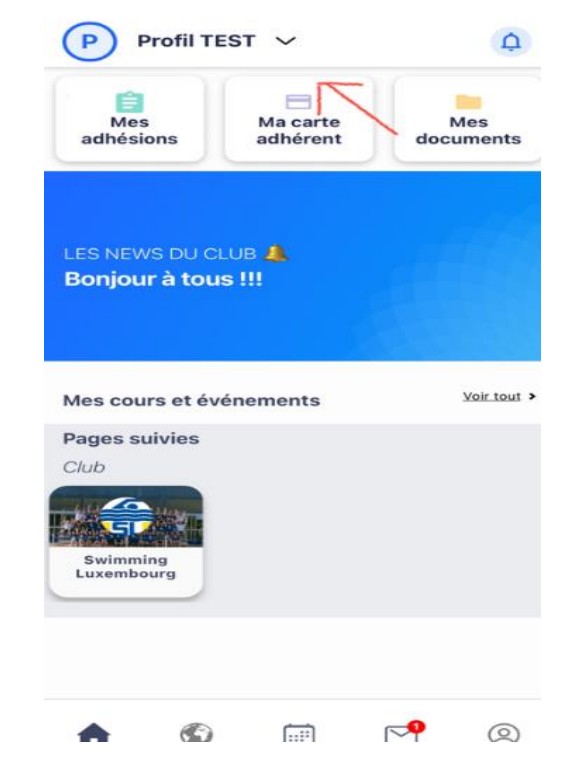

#### ♦ Step 3: Validation and Confirmation

- **1.** Check that all the information is correct.
- 2. Submit your registration and wait for confirmation from the club by email.